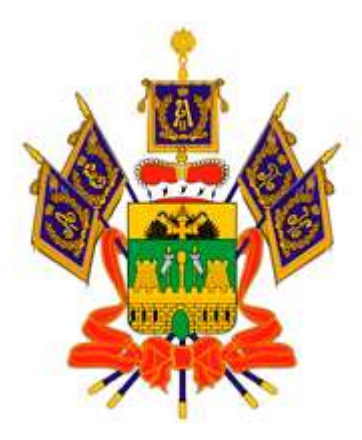

## НАВИГАТОР ДОПОЛНИТЕЛЬНОГО ОБРАЗОВАНИЯ КРАСНОДАРСКОГО КРАЯ

Что такое «НАВИГАТОР»?

«НАВИГАТОР» - информационный портал дополнительного образования детей Краснодарского края. Не выходя из дома, можно выбрать любой кружок или секцию любой направленности, любого уровня, посмотреть программу и подать заявку. Подробная информация о каждой программе с фото и иллюстрациями.

## РЕГИСТРАЦИЯ

ШАГ 1: зайти на сайт «НАВИГАТОР дополнительного образования Краснодарского края»: <u>https://p23.навигатор.дети</u>

ШАГ 2: НАЖАТЬ кнопку «Регистрация» в правом верхнем углу экрана.

ШАГ 3: ЗАПОЛНИТЬ все обязательные поля: (Фамилия, Имя, Отчество, номер мобильного телефона, адрес электронной почты, пароль выбрать самостоятельно и его ЗАПОЛНИТЬ.

ШАГ 4: после того, как Вы заполнили форму и нажали кнопку «ЗАРЕГИСТРИРОВАТЬСЯ», на указанный Вами адрес электронной почты поступит сообщение от отдела поддержки. Необходимо перейти по ссылке в письме и подтвердить свой е-mail.

ШАГ 5: ЗАРЕГИСТРИРОВАТЬ детей и нажать «Сохранить».

ШАГ6: В правом верхнем углу нажать кнопку «В КАТАЛОГ». Заполнить муниципалитет – МО Славянский, организация – МАДОУ д/с к/в №15, далее «НАЙТИ»

ШАГ 7: Выбрать кружок:

«Ритмопластика»

«Непоседы»

«Островок речи»

«Речевичок»

На которой записан Ваш ребенок и нажать «ПОДРОБНЕЕ»

ШАГ 8: Заполнить все поля (указать полное название группы, например – средняя группа №1)

ШАГ 9: «ЗАПИСАТЬСЯ»